## Nastavení pošty pro iPhone a iPad

Poslední aktualizace 23 října, 2024

Jak přidat schránku do iPhone a iPad:

- 1. Přejdeme do nastavení a zvolíme "Pošta".
- 2. Zvolíme účty.

- 3. Přidat účet.
- 4. Zvolíme exchange.

**5.** Vyplníme název emailové schránky a její heslo. Do popisu je možné vyplnit libovolný název, který je určen pouze pro Vaše pojmenování schránky v zařízení.

6. Nastavení je dokončeno.